## ecampus.com

## HOW TO RETURN RENTALS ONLINE

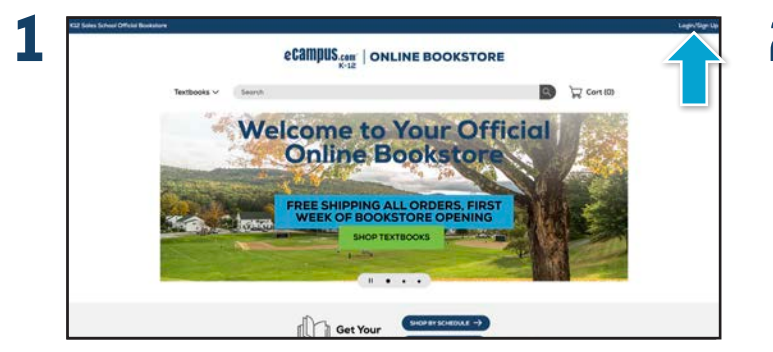

Go to **eastsidecatholic.ecampus.com**. Select the **Login/Sign Up** button in the top right corner. Enter your login information and click **Sign In & Continue** to access your account.

| K22 Sales School Official Bookstore |                                                  |                                  |                                                                                                    |                                                                                  |                                                               |                                                                                                    | 8 * |
|-------------------------------------|--------------------------------------------------|----------------------------------|----------------------------------------------------------------------------------------------------|----------------------------------------------------------------------------------|---------------------------------------------------------------|----------------------------------------------------------------------------------------------------|-----|
|                                     |                                                  | eCi                              | AMPUS.com   O                                                                                          | NLINE BOOK                                                                       | STORE                                                         |                                                                                                    |     |
| Ter                                 | etbooks 🗸                                        | Search                           |                                                                                                    |                                                                                  |                                                               | Cort (0)                                                                                                    |     |
| 1                                   | Dephoonl                                         | My Account                       | My Cridens                                                                                             | Digital Bankshelf                                                                | Manage My<br>Rectals/Returns                                  | Set My Testbooks                                                                                                    |     |
| Quick                               | Links                                            | Man                              | age My Rentals/R                                                                                       | eturns                                                                           |                                                               |                                                                                                    |     |
| Return N<br>Raturn V<br>Purchase    | or a Refund<br>Ay Rental for Free<br>e or Extend |                                  | Return for a Refund                                                                                    | Return My Ret                                                                    |                                                               | or Extend                                                                                                    |     |
| Accou                               | rit Summary                                      | Purchas<br>terretur<br>alter sis | ed and remied lions are slight-<br>read for any reason within 30 di<br>et of sens. Skart your resum te | <ul> <li>Terraheat anth your remain<br/>using our free UPS re<br/>re.</li> </ul> | el'Send It Back to el<br>sen label senece<br>han label senece | a time with pice rental or want to<br>a to long? Choose prior splicing<br>of analy pay for extensions and<br>part/sees. |     |
| 144                                 |                                                  |                                  |                                                                                                    |                                                                                  |                                                               |                                                                                                    |     |
| Accourt                             | nt Alerts                                        |                                  |                                                                                                    |                                                                                  |                                                               |                                                                                                    |     |
| My Cred                             | a Balance: \$5.00                                |                                  |                                                                                                    |                                                                                  |                                                               |                                                                                                    |     |
| Textbo                              | ook Rewards                                      |                                  |                                                                                                    |                                                                                  |                                                               |                                                                                                    |     |
| My Rose                             | eds Evenic \$5.00                                |                                  |                                                                                                    |                                                                                  |                                                               |                                                                                                    |     |

Select Return My Rental for Free.

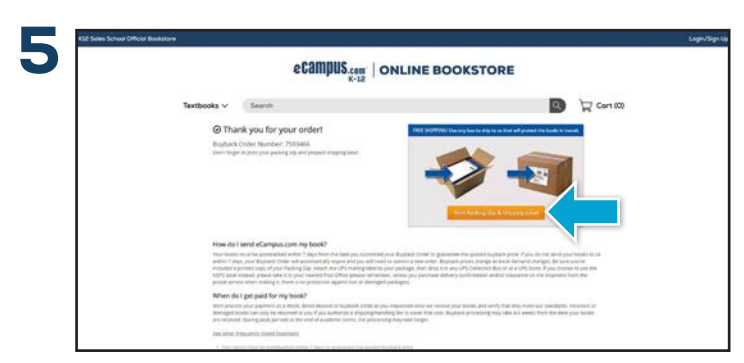

Print the prepaid UPS shipping label and packing slip. Once printed, place the packing slip in a box, making sure that the books are packed securely, and affix the UPS shipping label to the outside of the box. Take the package to your local UPS shipping location, and you're done!

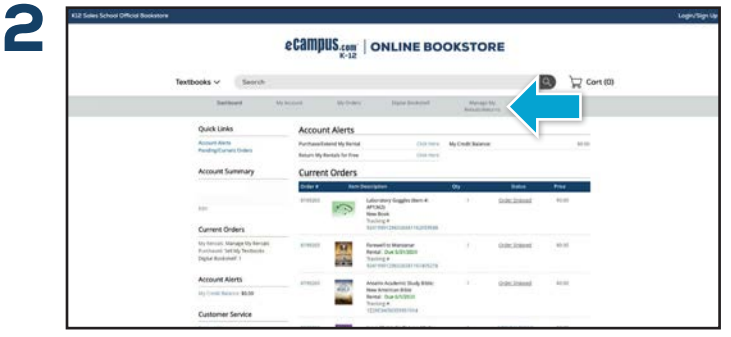

Once you have logged in to your account, select **Manage My Rentals/Returns** from the menu bar.

|                                                                                      | ecampus         |                                                                               |                                 |                                    |   |
|--------------------------------------------------------------------------------------|-----------------|-------------------------------------------------------------------------------|---------------------------------|------------------------------------|---|
| Textbooks ~ Search                                                                   |                 |                                                                               |                                 | Cort (0)                           |   |
| Induced                                                                              | 19 Martin 19    | tides Signification                                                           | Manage My<br>RevolutionNationne | and the bestimode                  |   |
| Quick Links                                                                          | Return Your     | Rental                                                                        |                                 |                                    |   |
| Autors for a ferfund<br>Naturs My Rental for Inex<br>Pointness or Energi             | Select Your Boo | iks.                                                                          |                                 | Print Labert & Complete Return     |   |
| Account Summary                                                                      | 4 Bern De       |                                                                               | . be                            | Berum That Bertal                  | - |
| -                                                                                    |                 | Prentice Hull clanature Student Solition<br>Shrade 19<br>10th: 57167-2014331* | P-USH                           | ar Shig-chris book buck<br>Kar bea |   |
| Current Orders                                                                       |                 | Farment to Managerian<br>Light anterschemaling                                | avisor.                         | Anarosi .                          |   |
| kiy feerati, Hanapi vij feerate<br>Puntvanti last kiy Tectosis<br>Digna Boskolasti ( |                 | Agaba 1, Gude 9<br>Date stransports                                           | andere                          | - Dry the book back<br>for line    |   |
| Account Alarm                                                                        | 1000            | Contraction and the second second                                             |                                 |                                    |   |

Rental textbooks that are eligible for return will be displayed. Select the textbook(s) you would like to return, and click **Print Label & Complete Return.** 

## BOOKMARK YOUR WEBSITE eastsidecatholic.ecampus.com

## QUESTIONS?

k12support@ecampus.com or 844-523-8980